#### **//SRock**

TSD-QA-74 (11 Август 2009 года)

#### Техническое руководство – Вопросы и Ответы

### 1. В: Под операционной системой Windows XP ION330 не получается вывести компьютер из режимов S3 и S4 при помощи USB-клавиатуры и мыши, почему?

О: Для решения проблемы проделайте следующие действия.

- Скачайте архив по следующей ссылке, Для Азии: http://download.asrock.com/drivers/others/NVUSBS3.zip Для Европы: ftp://europe.asrock.com/drivers/others/NVUSBS3.zip Для США: ftp://www.asrock.com/drivers/others/NVUSBS3.zip
- 2. Запустите файл NVUSBS3 (двойным щелчком) и выберите «YES».

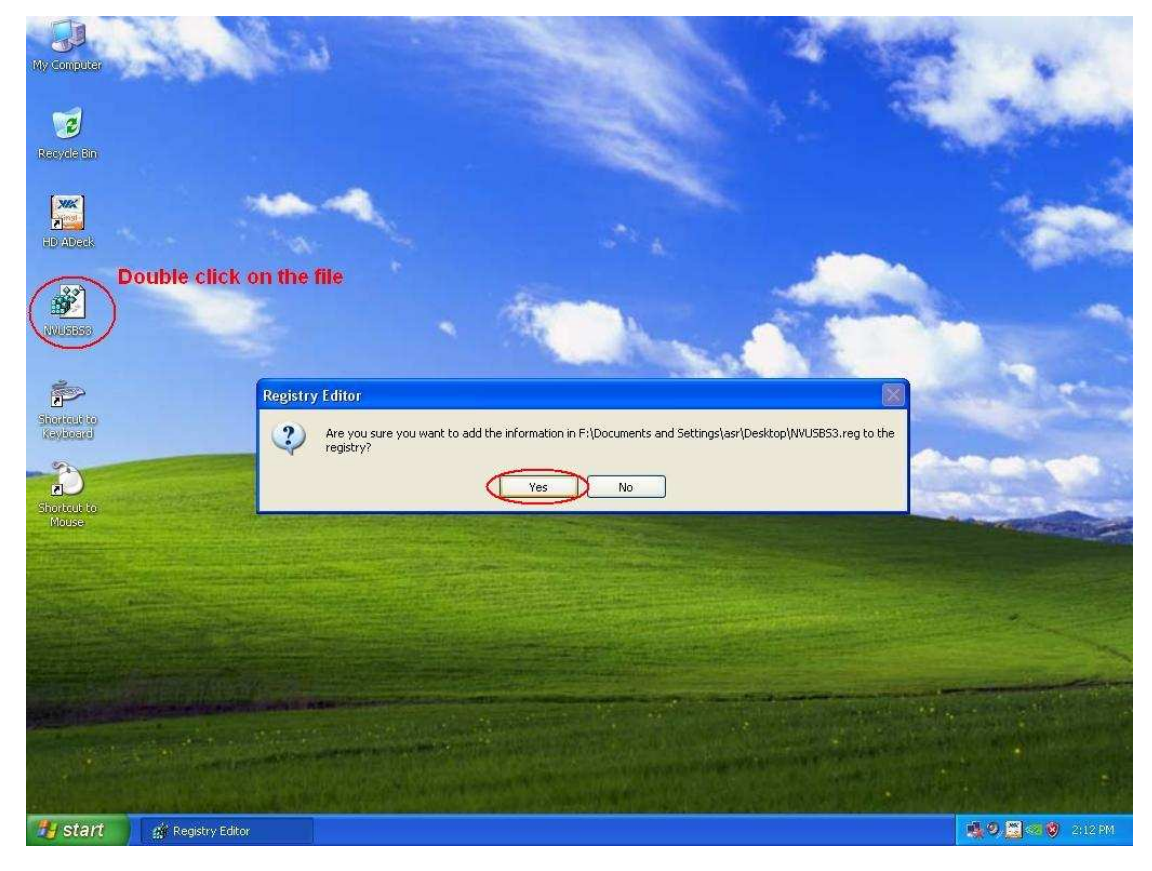

После внесения изменений в реестр может появиться окно, выберите «ОК» и перезапустите компьютер.

3. Выберите пункт «Клавиатура и Мышь» в панели управления (Пуск -> Панель Управления).

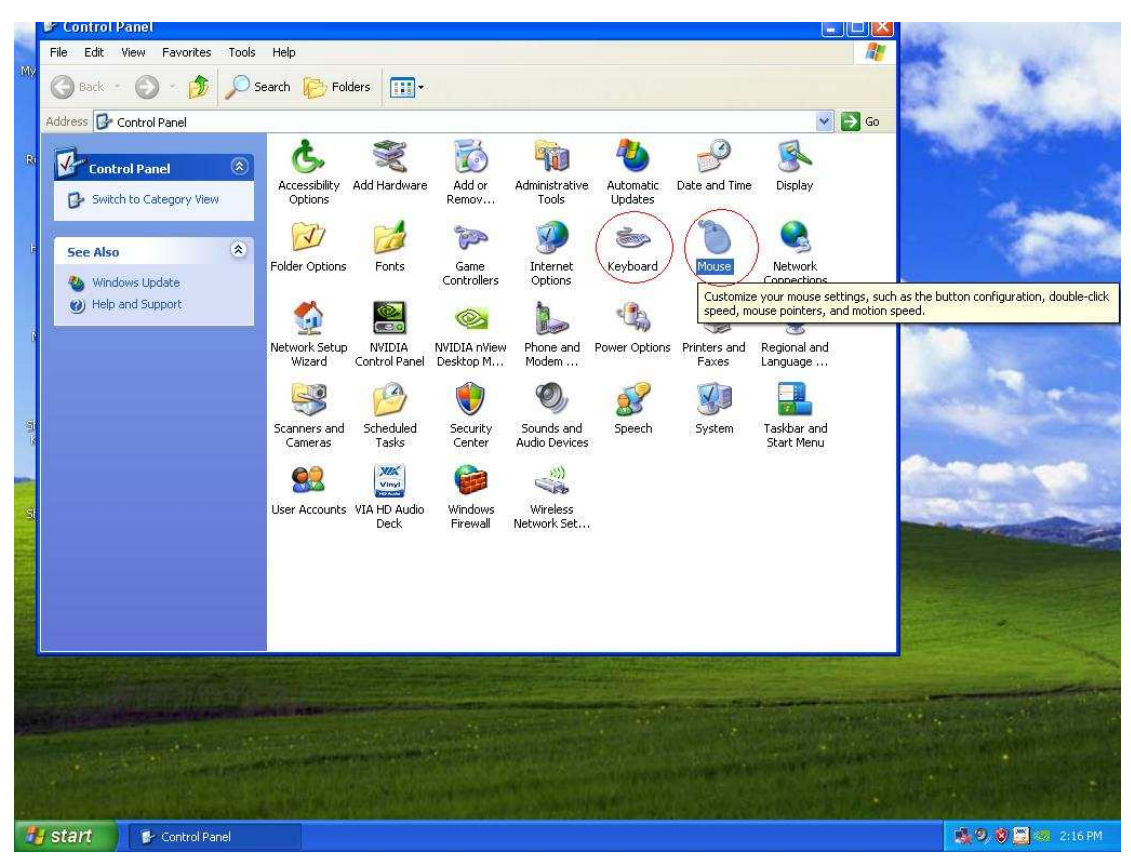

4. Перейдите на вкладку «Оборудование» (тэги 1. и 3.), нажмите кнопку «Свойства» (тэги 2. и 4.)

| My Computer                                                                                                | Keyboard Properties ? 🔀                                                                                                    | Mouse Properties                                                                                            |                      |
|----------------------------------------------------------------------------------------------------|----------------------------------------------------------------------------------------------------|----------------------------------------------------------------------------------------------------|----------------------|
|                                                                                                    | Speed Hardware 1                                                                                                    | Puttone Pointer Painter Options 11/hool Hardwa                                                              |                      |
| 2                                                                                                    | Devices:                                                                                                    | Data is i onter options wheel count                                                                         | 3.                   |
| Revela Bin                                                                                                 | Name Type                                                                                                    | Name                                                                                                    | Tune                 |
| Production<br>PD Aback<br>PD Aback<br>WUSESS<br>Shortcut to<br>Shortcut to<br>Concernent to<br>Shortcut to | HID Keyboard Device Keyboards  Device Properties  Manufacturer (Standard keyboards) Location: Location 0 Device Status: This device is working properly.  2.  Troubleshoot Properties  OK Cancel Apply | Name Properties Manufacture: Microsoft Location: Location 0 Device Status: This device is working properly. | Type<br>Mice and oth |
| pici<br>pic2                                                                                               |                                                                                                    |                                                                                                    |                      |
| 🔠 start                                                                                                    |                                                                                                    |                                                                                                    | 🤹 🧶 🧶 💆 🦉 2017 Pl    |

5. Перейдите в меню «Управление электропитанием» (тэги 1. и 3.)

Поставьте галочку в пункте «Разрешить этому устройству выводить компьютер из спящего режиме» для мыши и клавиатуры (тэги 2. и 4.)

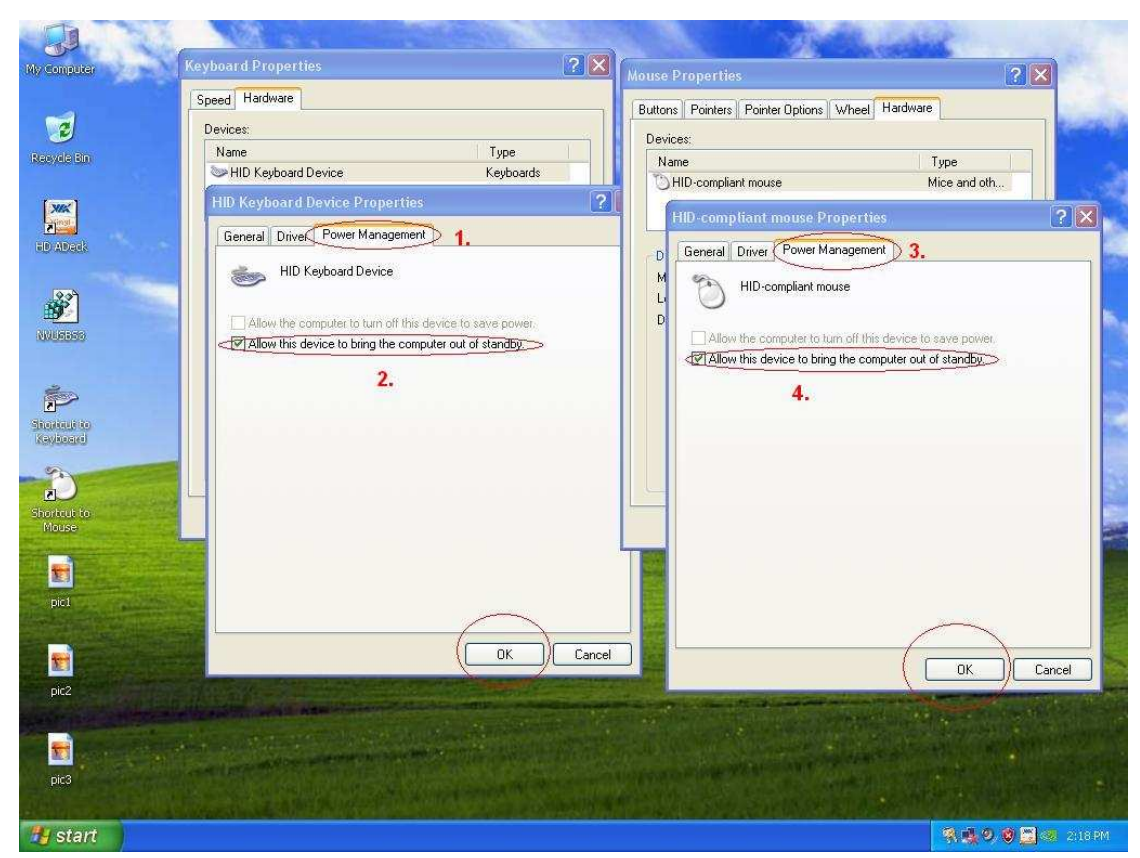

6. Теперь вы можете выводить компьютер из режимов S3 и S4 при помощи USB-клавиатуры и мыши.

# 2. В: При выводе изображения через разъем HDMI размер рабочего стола не совпадает с размером дисплея. Что делать?

- **O**:
- Если ваш дисплей поддерживаю функцию «PC mode», активируйте ее. Если нет, свяжитесь с поставщиком монитора для получения дополнительной информации.
- Также вы можете настроить изображение через драйвер.

Видеокарта ATI – примените настройки А. Видеокарта NVIDIA – примените настройки В.

- А. Если вы используете видеокарту ATI, зайдите в панель управления драйверов для изменения настроек масштабирования.
  - 1. Нажмите правой кнопкой мыши на пустой области рабочего стола, чтобы зайти в панель управления драйвером..
  - 2. Найдите опции масштабирования и регулируйте их, пока не подгоните размер экрана до нужного.

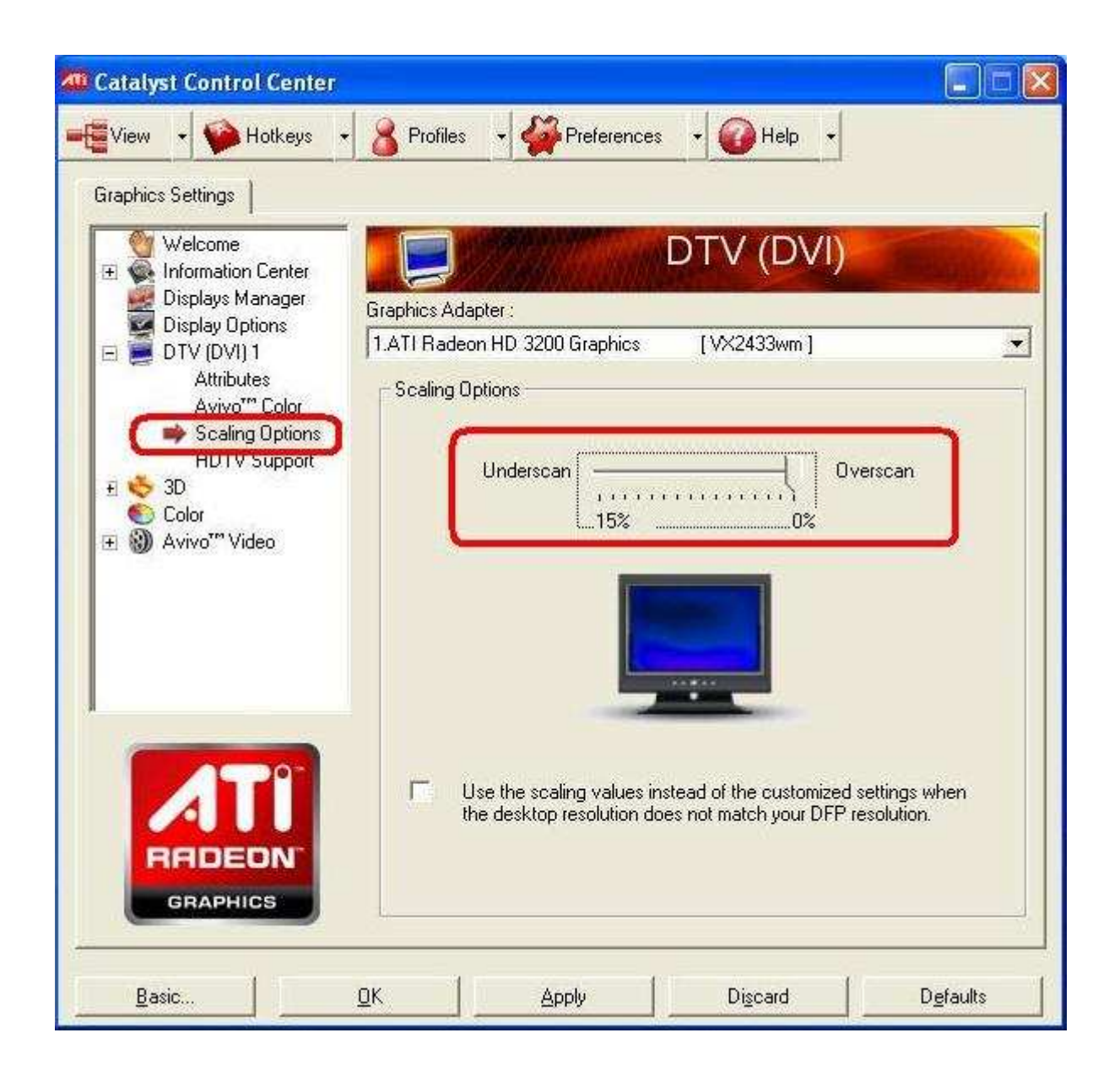

- В. Если вы используете видеокарту NVIDIA, зайдите в панель управления драйверов для изменения настроек масштабирования.
  - 1. Нажмите правой кнопкой мыши на пустой области рабочего стола, чтобы зайти в панель управления драйвером.
  - 2. Найдите опции масштабирования и регулируйте их, пока не подгоните размер экрана до нужного.

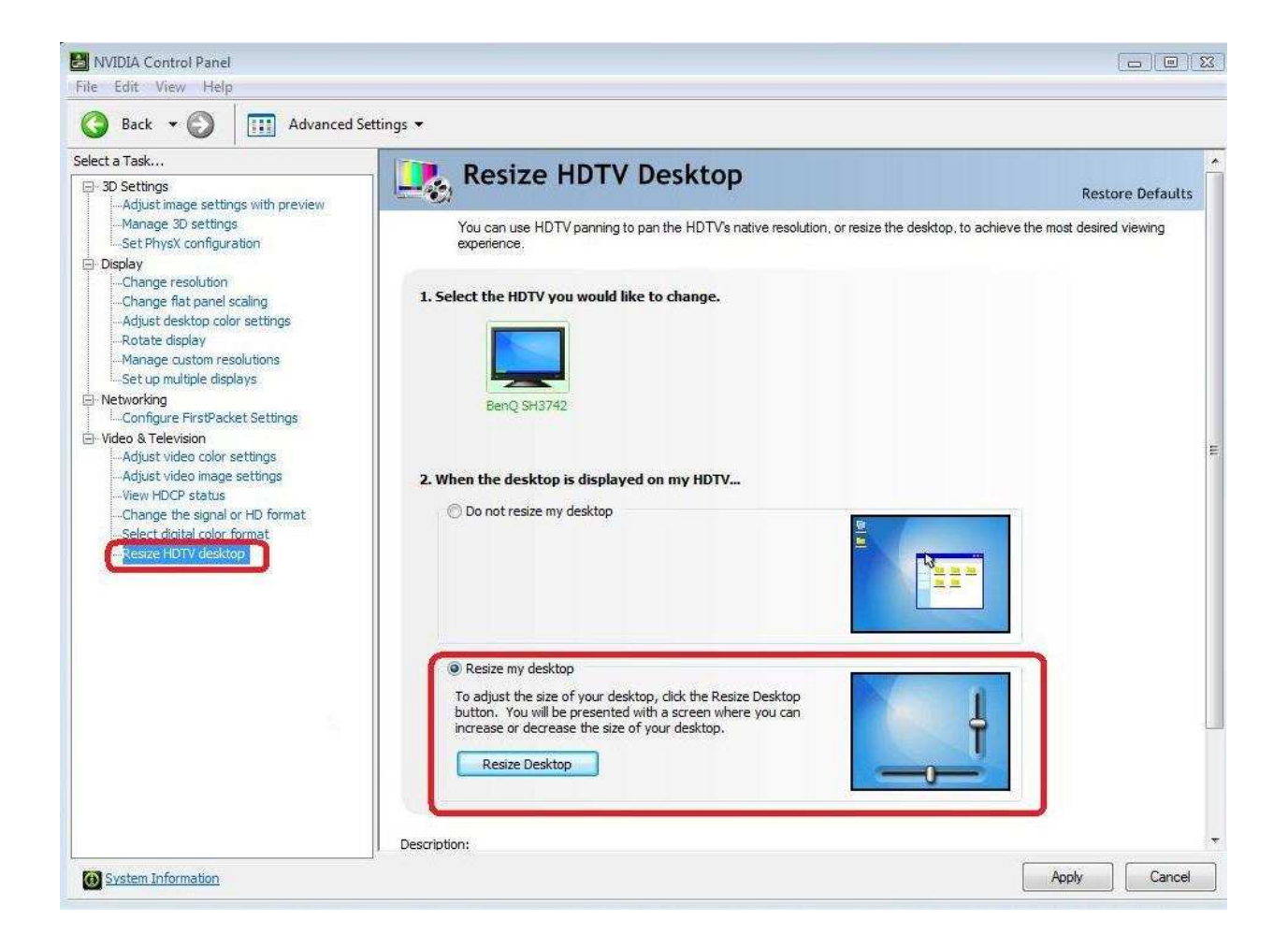

## 3.Q : После разгона с помощью EZ OC при перезагрузке ION330 пропадает изображение. Что делать?

*А*: Проделайте следующие шаги:

Нажмите кнопку питания три раза.

Включите ION330 и затем выключите его три раза.

Нажмите <F2> во время загрузки системы, зайдите в BIOS и загрузите стандартный настройки BIOS (Default settings).

Если проблема осталась, обнулите CMOS.

Откройте верхнюю крышку системы, уберите привод DVD-ROM.